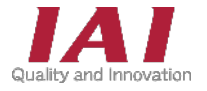

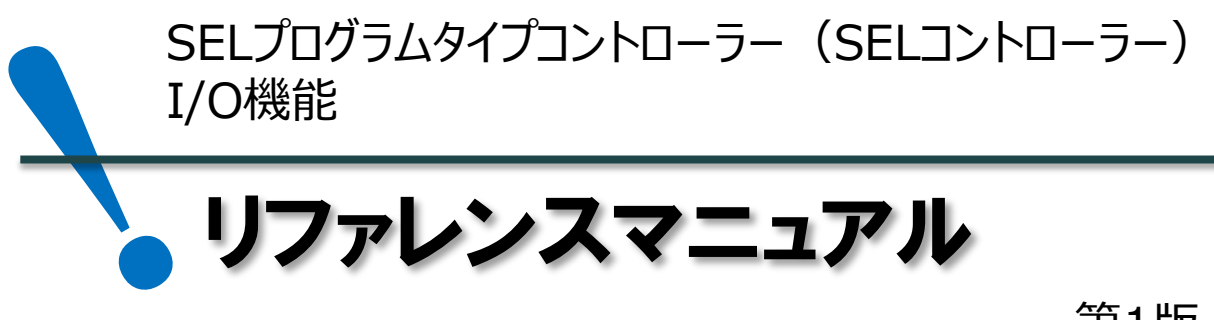

第1版

EtherNet/IP<sup>®</sup> CC-Línk **IE Bield** Ether**CAT** 

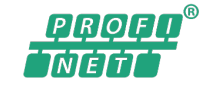

₽Ŗ**Ϙ**ĘŢ® Ħġġś

CC-Link DeviceNet

| 1 | SEL  | シトローラーのI/Oについて        |      |
|---|------|-----------------------|------|
|   |      | 1. SELコントローラーとは       | p.4  |
|   |      | 2. I/Oポートについて         | p.5  |
|   |      | 3. SELコントローラーの状態確認方法  | p.6  |
| 2 | I/O模 | 後能について                |      |
|   |      | 1. I/Oマップ             | p.8  |
|   |      | 2. I/O機能一覧            | p.9  |
|   |      | 3. 入力機能説明             | p.11 |
|   |      | 4. 出力機能説明             | p.18 |
| 3 | その他  | 設定について                |      |
|   |      | 1. I/O機能の割付けポート先の変更方法 | p.27 |
| 4 | 付録   |                       |      |
|   |      | 1. I/O機能以外のモニタリング     | p.29 |
|   |      | 2. 仮想入出力ポート           | p.30 |
|   |      | 3. I/O出力設定            | p.31 |

## 株式会社アイエイアイ

## はじめに

本書は、当社独自のプログラム言語 "SEL" によって制御するプログラムタイプコントローラーの I/O 機能に ついてまとめた資料です。

以降、SELプログラムタイプコントローラーのことを "SELコントローラー" と表記します。

【本書対応の機器】

・XSELシリーズ

- XSEL2
- •RSEL

SELコントローラーの取扱いに関する詳細は、 [各コントローラーの取扱説明書] を参照してください。 SELプログラムに関する詳細は、 [SEL プログラミングマニュアル(管理番号:MJ0224)] フィールドネットワーク接続に関する詳細は、SELコントローラーにより異なります。 以下を参照してください。

- ・XSEL2: [XSEL2 取扱説明書(管理番号: MJ0478)]
- ・RSEL: [RSEL 取扱説明書(管理番号: MJ0392)]
- ・そのほかのSELコントローラー: [各フィールドネットワークの取扱説明書プログラムタイプコントローラー編]

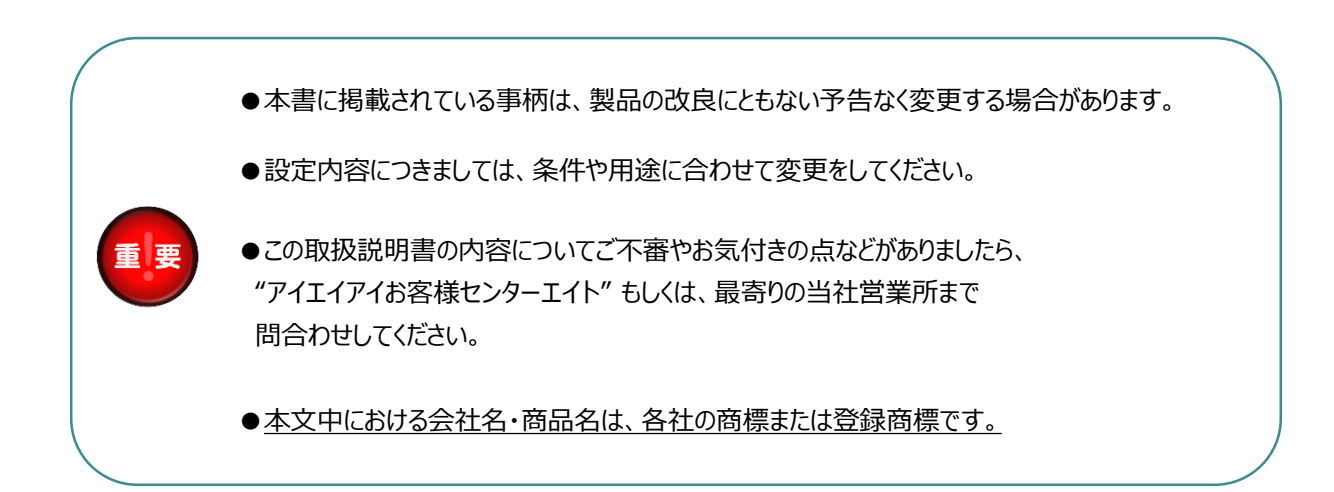

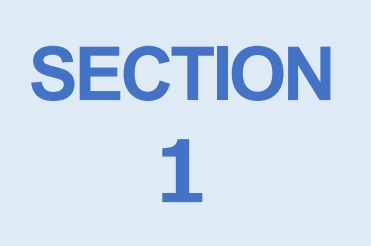

# SELコントローラーの I/Oについて

| 1. SELコントローラーとは | p.4 |
|-----------------|-----|
|                 |     |

- 2. I/Oポートについて p.5
- 3. SELコントローラーの状態確認 p.6

# 1 SELコントローラーとは

SELコントローラーは、アイエイアイのプログラミング言語であるSEL言語で組んだプログラムで動作する コントローラーです。上位プログラマブルロジックコントローラー(以下PLC)からの指令でプログラム運転 することができます。

SECTION

**ECTION** 

SECTION

プログラムの作り方次第で様々な制御ができます。例えば、PLCから目標位置や速度を書き込んで、 そのポジションに位置決めするといった、直接数値を指定しての動作も可能です。

#### 【CON系の場合】

SECTION

1

I/O信号は動作モードによって固定です。割付けに従って、PLCなど上位器機でラダーを組んでいきます。

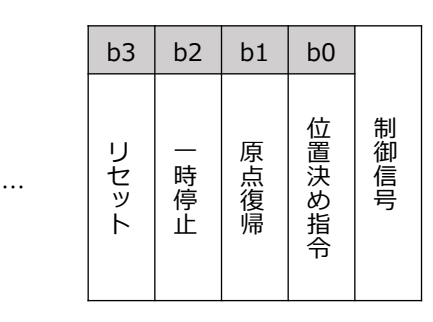

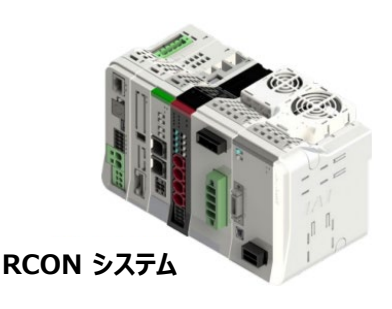

#### 【SELの場合】

パラメーター、プログラムでI/O信号や機能を任意のポートに割付けできます。

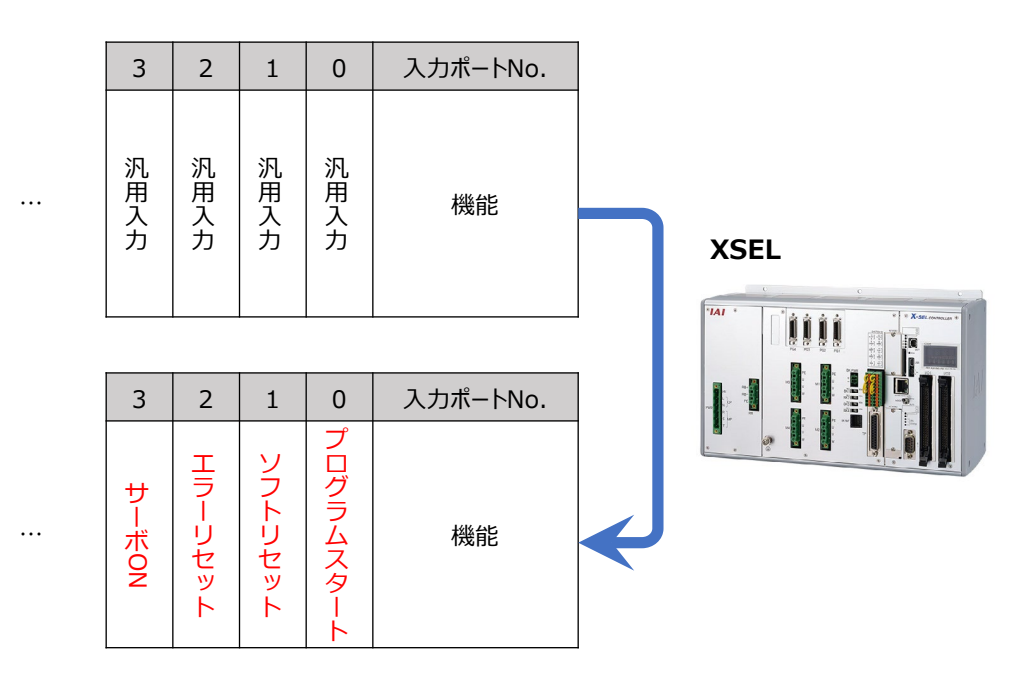

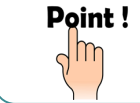

どのポートNo.にどの機能を割付けるのか自由に設定できます。

SELコントローラーのI/Oについて

SECTION

1

# 2 I/Oポートについて

I/Oポートは、SELコントローラーと外部機器との信号のやりとりをする領域です。 1ポートで1bitのデータをやり取りできます。

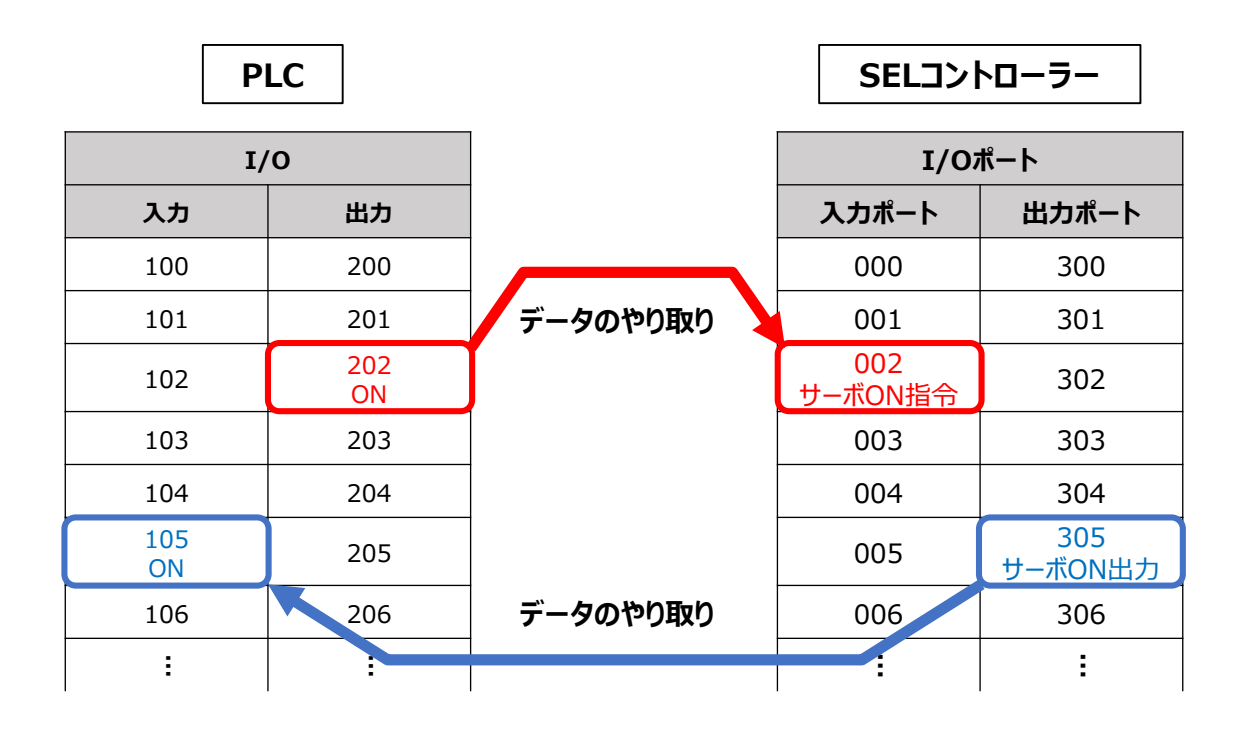

SECTION

2

SECTION

3

SECTION

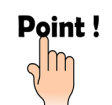

I/Oパラメーターから、入出力ポートの使用点数と機能を設定できます。 入出力ポートはすべて汎用入出力ポートとしても使用可能です。

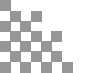

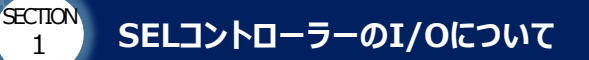

1

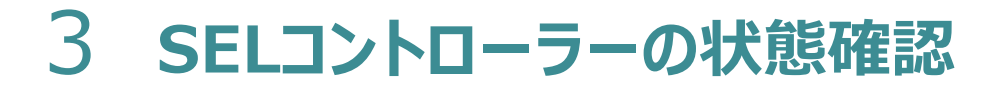

XSELは7セグメントのLEDの表示で状態を確認できます。

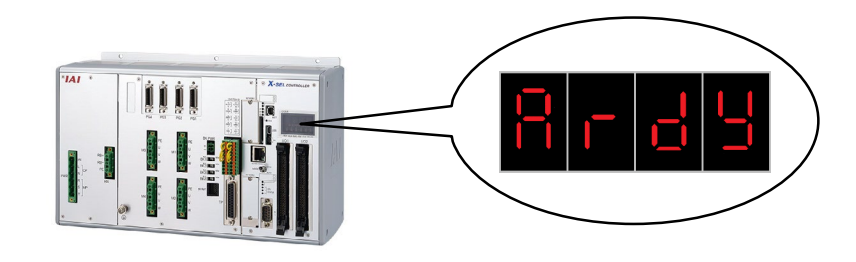

SECTION

3

**ECTION** 

SECTION

#### 【7セグメントの表示一覧】

| セグメント表示       | 内容                     | 参考ページ |
|---------------|------------------------|-------|
| P001          | プログラム実行中(下3桁はプログラムNo.) | p.12  |
| P             | 駆動源遮断解除入力待ち            | p.13  |
|               | インターロック状態              | p.16  |
| S             | 動作一時停止状態               | p.16  |
| 8 6 8 9       | レディーステータス(AUTO時)       | p.19  |
| 29<br>10<br>1 | レディーステータス(MANU時)       | p.19  |
| E r 6         | 非常停止中                  | p.20  |
| 8063          | エラー発生中(下3桁はエラーコード)     | p.29  |
| 8 n b         | イネーブル回路オープン            |       |

※RSELの場合、7セグメントが搭載されていません。XSEL用パソコン対応ソフトにつなぐことで、 コントローラーモニターから7セグメントを確認できます。(V14.03.00.00 から対応)

下記QRコードからRSELのコントローラーモニターとXSELの7セグメントの表示について、動画で確認できます。

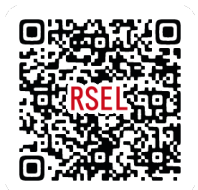

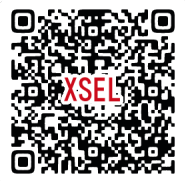

# SECTION 2

# I/O機能について

| 1. | I/Oマップ  | p.8  |
|----|---------|------|
| 2. | I/O機能一覧 | p.9  |
| 3. | 入力機能説明  | p.11 |
| 4. | 出力機能説明  | p.18 |

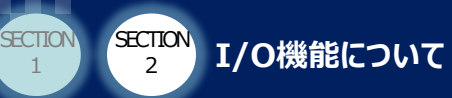

# 1 **I/Oマップ**°

## ● 出荷時の割付け

XSEL、RSELコントローラーの出荷時I/OポートNo.と機能の割付けを以下に示します。

SECTION

4

ECTION

3

|    | ポートNo. | 機能                    |    | ポートNo. | 機能          |
|----|--------|-----------------------|----|--------|-------------|
|    | 000    | プログラムスタート(BCD指定)      |    | 300    | エラー出力(b接点)  |
|    | 001    | 汎用入力                  |    | 301    | レディー出力      |
|    | 002    | 汎用入力                  |    | 302    | 非常停止出力(b接点) |
|    | 003    | 汎用入力                  |    | 303    | 汎用出力        |
|    | 004    | 汎用入力                  |    | 304    | 汎用出力        |
|    | 005    | 汎用入力                  |    | 305    | 汎用出力        |
|    | 006    | 汎用入力                  |    | 306    | 汎用出力        |
|    | 007    | プログラムNo.指定(PRG No.1)  |    | 307    | 汎用出力        |
| 入力 | 008    | プログラムNo.指定(PRG No.2)  | 出力 | 308    | 汎用出力        |
|    | 009    | プログラムNo.指定(PRG No.4)  |    | 309    | 汎用出力        |
|    | 010    | プログラムNo.指定(PRG No.8)  |    | 310    | 汎用出力        |
|    | 011    | プログラムNo.指定(PRG No.10) |    | 311    | 汎用出力        |
|    | 012    | プログラムNo.指定(PRG No.20) |    | 312    | 汎用出力        |
|    | 013    | プログラムNo.指定(PRG No.40) |    | 313    | 汎用出力        |
|    | 014    | 汎用入力                  |    | 314    | 汎用出力        |
|    | 015    | 汎用入力                  |    | 315    | 汎用出力        |
|    | :      | :                     |    | :      | :           |

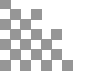

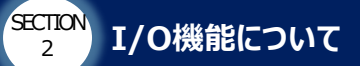

SECTION

1

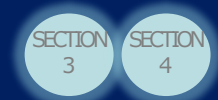

# 2 I/O機能一覧

# ○ 入力機能一覧

| I/Oパラメーター<br>No. | 機能名称              | 内容                     | 掲載<br>ページ  |
|------------------|-------------------|------------------------|------------|
| 30               | 入力機能選択000         | プログラムスタート              | p.11       |
| 31               | 入力機能選択001         | ソフトリセット                | p.14       |
| 32               | 入力機能選択002         | サーボON                  | p.14       |
| 33               | 入力機能選択003         | 汎用入力(オートスタートプログラム)     | p.15       |
| 34               | 入力機能選択004         | 全軸ソフトインターロック           | p.16       |
| 35               | 入力機能選択005         | 動作一時停止解除               | p.16       |
| 36               | 入力機能選択006         | 動作一時停止信号               | p.16       |
| 37               | 入力機能選択007         | プログラムNo.指定             | p.12       |
| 38               | 入力機能選択008         | プログラムNo.指定             | p.12       |
| 39               | 入力機能選択009         | プログラムNo.指定             | p.12       |
| 40               | 入力機能選択010         | プログラムNo.指定             | p.12       |
| 41               | 入力機能選択011         | プログラムNo.指定             | p.12       |
| 42               | 入力機能選択012         | プログラムNo.指定             | p.12       |
| 43               | 入力機能選択013         | プログラムNo.指定 / エラーリセット   | p.12, p.13 |
| 44               | 入力機能選択014         | プログラムNo.指定 / 駆動源遮断解除入力 | p.12, p.13 |
| 79               | リモートモード制御入力ポートNo. | AUTO/MANUの切替え          | p.17       |

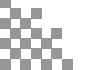

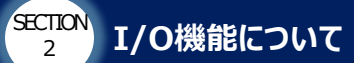

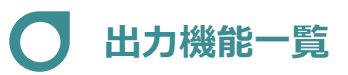

SECTION

1

| I/Oパラメーター<br>No. | 機能名称             | 内容                        | 掲載<br>ページ |
|------------------|------------------|---------------------------|-----------|
| 46               | 出力機能選択300        | エラー出力                     | p.18      |
| 47               | 出力機能選択301        | レディー出力                    | p.19      |
| 48               | 出力機能選択302        | 非常停止出力                    | p.20      |
| 49               | 出力機能選択303        | AUTOモード出力 / 自動運転中出力       | p.22      |
| 51               | 出力機能選択305        | 第1軸インポジション出力 / 第1軸サーボON出力 | p.23      |
| 52               | 出力機能選択306        | 第2軸インポジション出力 / 第2軸サーボON出力 | p.23      |
| 53               | 出力機能選択307        | 第3軸インポジション出力 / 第3軸サーボON出力 | p.23      |
| 54               | 出力機能選択308        | 第4軸インポジション出力 / 第4軸サーボON出力 | p.23      |
| 55               | 出力機能選択309        | 第5軸インポジション出力 / 第5軸サーボON出力 | p.23      |
| 56               | 出力機能選択310        | 第6軸インポジション出力 / 第6軸サーボON出力 | p.23      |
| 57               | 出力機能選択311        | 第7軸インポジション出力 / 第7軸サーボON出力 | p.23      |
| 58               | 出力機能選択312        | 第8軸インポジション出力 / 第8軸サーボON出力 | p.23      |
| 60               | 出力機能選択314        | アブソバッテリー電圧低下警告出力          | p.20      |
| 71               | 無操作汎用出力エリアNo.MIN | 出力状態保持エリア設定               | p.21      |
| 72               | 無操作汎用出力エリアNo.MAX | 出力状態保持エリア設定               | p.21      |
| 76               | AUTOモード出力ポートNo.  | AUTOモード出力                 | p.22      |

SECTION

4

ECTION 3

#### 【XSEL2, XSEL-RA/SA場合】

| 軸別パラメーター<br>No.<br>機能名称 |          | 内容    | 掲載<br>ページ |
|-------------------------|----------|-------|-----------|
| 86~97                   | ゾーン出力    | ゾーン信号 | p.24      |
| 238                     | 移動中出力No. | 移動中信号 | p.25      |

#### 【RSELの場合】

| 軸パラメーター 機能名称<br>No. |          | 内容    | 掲載<br>ページ |
|---------------------|----------|-------|-----------|
| 21~32               | ゾーン出力    | ゾーン信号 | p.24      |
| 48                  | 移動中出力No. | 移動中信号 | p.25      |

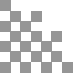

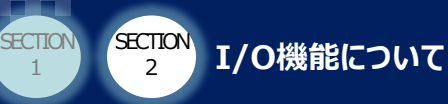

# 3 入力機能説明

## プログラムスタート

XSEL・RSELコントローラーの出荷時I/OポートNo.と機能の割付けです。

| I/Oパラメーター<br>No. | 名称         | 初期値<br>(参考) | 備考                                |
|------------------|------------|-------------|-----------------------------------|
|                  |            |             | 0:汎用入力                            |
|                  | 入力機能選択 000 | 1           | 1:入力ポートNo.007~014 BCDで指定したプログラム   |
| 30               |            |             | 2:入力ポートNo.007~014 バイナリー指定のプログラム   |
|                  |            |             | 3:入力ポートNo.008~014 BCDで指定したプログラム   |
|                  |            |             | 4 : 入力ポートNo.008~014 バイナリー指定のプログラム |

SECTION

ECTION

#### 【BCDとバイナリーの違いについて】

初期設定では、入力ポートNo.000をプログラムスタート信号として割付けています。 プログラムNo.の指定方法に合わせて設定値を変更してください。

| $-\bar{\tau}^*i$ | N*+ | ック゛ | 77/ | 次  | 設分 | Ē— |    | 〒シン | ンホ * | <i>I</i> ↓— |    |   |   |   |   |   |   |  |
|------------------|-----|-----|-----|----|----|----|----|-----|------|-------------|----|---|---|---|---|---|---|--|
| _0               | N   | 0   | FF  | CL | R  | AC | LR | 1   | 表    | 示了          | する |   |   |   |   |   |   |  |
| No               |     | 15  | 14  | 13 | 12 | 11 | 10 | 9   | 8    | 7           | 6  | 5 | 4 | 3 | 2 | 1 | 0 |  |
| 000              | 20  | 0   | 0   | 1  | 0  | 0  | 0  | 0   | 1    | 1           | 0  | 0 | 0 | 0 | 0 | 0 | 0 |  |
| 00               | 16  | 0   | 0   | 0  | 0  | 0  | 0  | 0   | 0    | 0           | 0  | 0 | 0 | 0 | 0 | 0 | 0 |  |

#### ● BCDの指定方法

| 入力機能選択No.  | 14 | 13 | 12 | 11 | 10 | 9 | 8 | 7 |
|------------|----|----|----|----|----|---|---|---|
| BCD        | 80 | 40 | 20 | 10 | 8  | 4 | 2 | 1 |
| 指定プログラムNo. | 40 |    |    |    |    |   | 3 |   |

40+2+1=**43** プログラム <u>No.43</u> を起動

※BCDの指定で起動できるプログラムは、No.1~No.99 です。

● バイナリーの指定方法

| 入力機能選択No.  | 14  | 13 | 12 | 11 | 10 | 9 | 8 | 7 |
|------------|-----|----|----|----|----|---|---|---|
| バイナリー      | 128 | 64 | 32 | 16 | 8  | 4 | 2 | 1 |
| 指定プログラムNo. |     |    |    | 6  | 7  |   |   |   |

64+2+1=**67** プロガニム No 67 を

プログラム <u>No.67</u> を起動

Point !

 ・ プログラムNo.を指定した状態で、プログラムスタート信号を100ms以上ONしてください。

 ・設定値を「3」、もしくは「4」にした場合、SUPER-SEL-E/Gからの置換えで、
 プログラムNo.指定ビットの互換を取る目的で使用します。

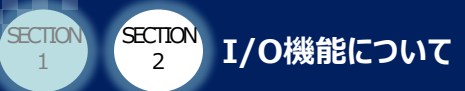

# プログラムNo.指定

初期設定では、入力ポートNo.007~013をプログラムNo.指定として割付けています。 プログラムNo.の指定方法に合わせて設定値を変更してください。

| I/Oパラメーター<br>No. | 名称         | 初期値<br>(参考) | 備考                          |
|------------------|------------|-------------|-----------------------------|
| 27. 42           | 入力機能選択     | 1           | 0:汎用入力                      |
| 37~42            | 007~012    | L           | 1: プログラムNo.指定(007=最下位ビット)   |
| 43 入力機能選択 013    |            | 0:汎用入力      |                             |
|                  | 入力機能選択 013 | 1           | 1: プログラムNo.指定               |
|                  |            |             | 2:エラーリセット(ONエッジ)            |
|                  |            |             | 0:汎用入力                      |
| 44               | 入力機能選択 014 | 0           | 1:駆動源遮断解除入力(ONエッジ)(要因解除時有効) |
|                  |            |             | 2 : プログラムNo.指定              |

Point !

プログラムNo.指定を別の機能(リセットや駆動源遮断解除入力)として使用できます。 プログラムNo.指定をエラーリセットに割付けた場合、指定できるプログラムNo.が少なくなります。 No.64以降のプログラムを起動したい場合は、プログラムでコマンド(EXPG)を使用してください。

SECTION

ECTION

#### 【実行中プログラムNo. を確認したい】

7セグメントの表示で、現在実行中のプログラムNo.を確認することができます。 下3桁に表示されている数字がプログラムNo.です。 XSEL用パソコン専用ティーチングソフトの場合、「モニター」→「タスクステータス」で、複数の実行中 プログラムNo.が確認ができます。

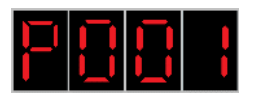

例: プログラムNo.1実行中

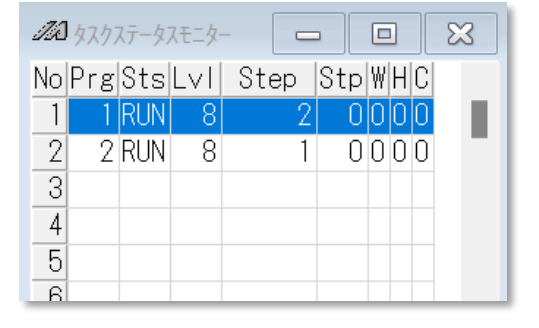

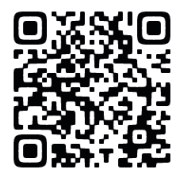

左記QRコードから、タスクステータスのモニター方法について、 動画でも確認できます。

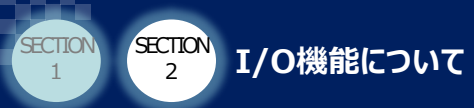

## **ブ** エラーリセット

初期設定では、入力ポートNo.013をプログラムNo.指定の最上位ビットとして割付けています。 設定値を「2」にすることで、エラーリセットの機能に変更できます。

ECTION

SECTION

| I/Oパラメーター<br>No. | 名称         | 初期値<br>(参考) | 備考                 |
|------------------|------------|-------------|--------------------|
|                  |            |             | 0:汎用入力             |
| 43               | 入力機能選択 013 | 1           | 1 : プログラムNo.指定     |
|                  |            |             | 2 : エラーリセット(ONエッジ) |

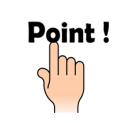

動作解除レベルのエラーはリセットできますが、コールドスタートレベルのエラーはリセット できません。 コールドスタートレベルのリセットには、電源の再投入、もしくはソフトリセットが必要です。

### 駆動源遮断解除入力

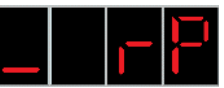

初期設定では、入力ポートNo.014を汎用入力として割付けています。 設定値を「1」にすることで、駆動源遮断解除入力の機能に変更できます。 駆動源遮断(非常停止、イネーブル回路オープンなど)からの復旧を2段階で行う機能です。

| I/Oパラメーター<br>No. | 名称         | 初期値<br>(参考) | 備考                          |
|------------------|------------|-------------|-----------------------------|
|                  |            | 0:汎用入力      |                             |
| 44               | 入力機能選択 014 | 0           | 1:駆動源遮断解除入力(ONエッジ)(要因解除時有効) |
|                  |            |             | 2 : プログラムNo.指定              |

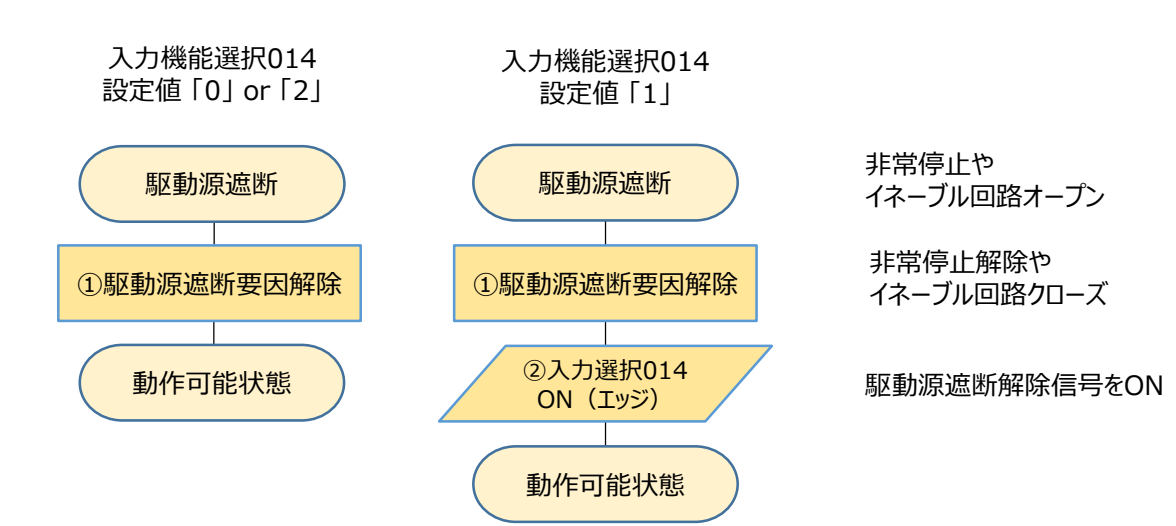

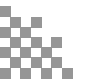

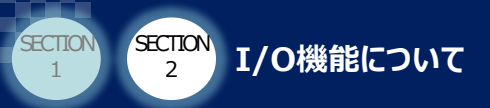

## ▶ ソフトリセット(コントローラー再起動)

初期設定では、入カポートNo.001を汎用入力として割付けています。 設定値を「1」にすることで、ソフトリセット信号の機能に変更できます。 コールドスタートレベルのエラー発生時など、電源再投入が必要な場面で活用できます。

| I/Oパラメーター<br>No. | 名称         | 初期値<br>(参考) | 備考                   |
|------------------|------------|-------------|----------------------|
| 21               | 入力総約路4月001 | 0           | 0:汎用入力               |
| 31 人刀機能選抓001     |            |             | 1 : ソフトリセット信号(1s ON) |

ECTION

SECTION

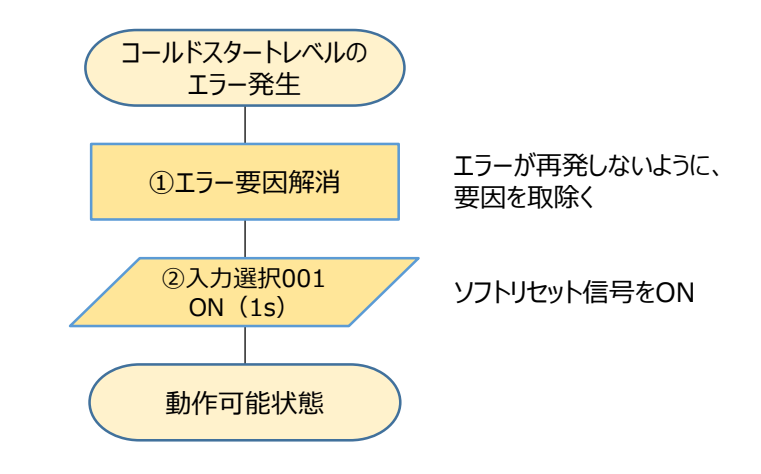

## サーボON

初期設定では、入力ポートNo.002を汎用入力として割付けています。 設定値を「1」にすることで、サーボONの機能に変更できます。しかし、SELコントローラーは プログラムによる動作系コマンド(MOVPやMOVLなど)が実行されると、 自動でサーボONする仕組みです。そのため、この機能を設定しなくても動作可能です。

| I/Oパラメーター<br>No. | 名称 | 初期値<br>(参考) | 備考                            |
|------------------|----|-------------|-------------------------------|
| 22 1 九懋忠昭中002    | 0  | 0:汎用入力      |                               |
| 32 人刀機能選択002     |    | U           | 1:サーボON(ONエッジ)、サーボOFF(OFFエッジ) |

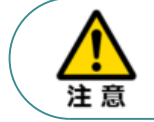

動作中にサーボON信号がON/OFFした場合、 エラーコード C66(RSEL/XSEL2:44E) "軸多重使用エラー" が発生します。

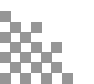

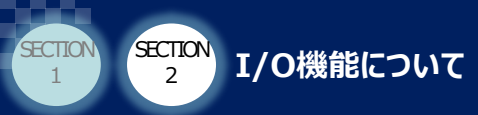

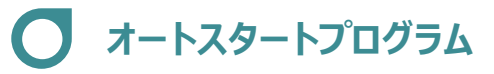

初期設定では、入力ポートNo.003をオートスタートプログラム(汎用入力)として割付けています。 AUTO状態で制御電源を投入時、その他パラメーターNo.1で指定したプログラムを自動で起動する機能です。 外部からの入力信号が無くても、SELコントローラー単体でプログラムを起動することができます。

SECTION

ECTION

| I/Oパラメーター<br>No. | 名称         | 初期値<br>(参考) | 備考                   |
|------------------|------------|-------------|----------------------|
|                  |            | 1           | 0:汎用入力               |
| 33               | 入力機能選択 003 |             | 1:オートスタートプログラム(汎用入力) |
|                  |            |             | 2:オートスタートプログラム起動信号   |

| その他<br>パラメーターNo. | 名称                  | 初期値<br>(参考) | 備考                          |
|------------------|---------------------|-------------|-----------------------------|
| 1                | オートスタート<br>プログラムNo. | 0           | 起動させたいプログラムNo.(設定値:0の場合は無効) |

#### 【オートスタートプログラム使用例】

- ① I/OパラメーターNo.33 入力機能選択003 の設定値を「1」に設定することで、オートスタート プログラムが有効です。
- ② その他パラメーターNo.1で自動起動させたいプログラムNo.を設定します。
- ③ AUTO状態で制御電源を投入、もしくはソフトリセットをすることでオートスタートプログラムが起動します。

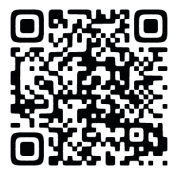

左記QRコードから、 オートスタートプログラムの設定方法について、 動画でも確認できます。

Point !

I/OパラメーターNo.33の設定値を「2」にした場合、オートスタートプログラム起動信号を ONすることで、その他パラメーターNo.1で指定したプログラムが起動します。

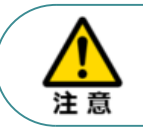

オートスタートプログラムはMANU時や非常停止状態、 エラー発生時には起動できません。コントローラーの7セグメントを確認してください。

オートスタートプログラムが起動しない7セグメントの表示例

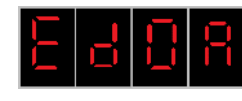

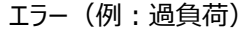

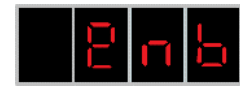

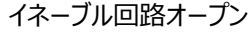

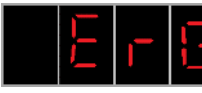

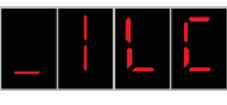

インターロック

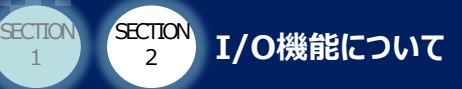

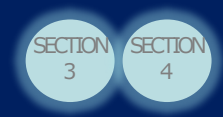

## ✓ 全軸ソフトインターロック

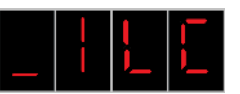

初期設定では、入力ポートNo.004を汎用入力として割付けています。 設定値を「1」にすることで、全軸ソフトインターロック信号の機能に変更できます。 インターロックがかかっている間は動作とサーボONの指令を受付けなくなります。 そのため、誤動作の防止などに使用できます。

| I/Oパラメーター<br>No. | 名称            | 初期値<br>(参考) | 備考                        |  |  |
|------------------|---------------|-------------|---------------------------|--|--|
| 24               | 34 入力機能選択 004 | 0           | 0:汎用入力                    |  |  |
| 34               |               |             | 1:全サーボ軸ソフトインターロック(OFFレベル) |  |  |
|                  |               |             |                           |  |  |

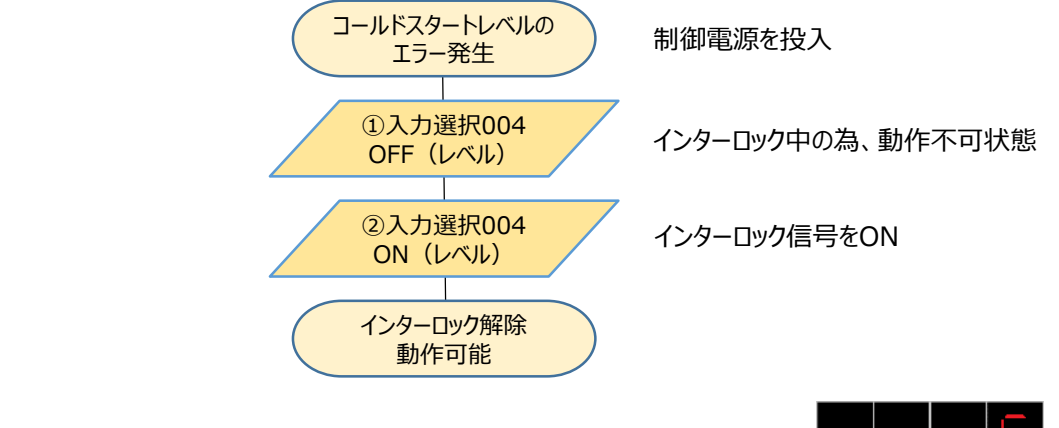

## 動作一時停止/解除信号

初期設定では、入力ポートNo.005、006を汎用入力として割付けています。 設定値を「1」にすることで、動作一時停止信号と動作一時停止解除信号の機能に変更できます。 必ずセットで設定をしてください。

| I/Oパラメーター<br>No. | 名称        | 初期値<br>(参考) | 備考                  |
|------------------|-----------|-------------|---------------------|
| 25               |           | 0           | 0:汎用入力              |
| 35 入刀            | 人力機能選択005 |             | 1:動作一時停止解除信号(ONエッジ) |
|                  |           |             | 0:汎用入力              |
| 30               | 入刀機能選択006 | U           | 1:動作一時停止信号(OFFレベル)  |

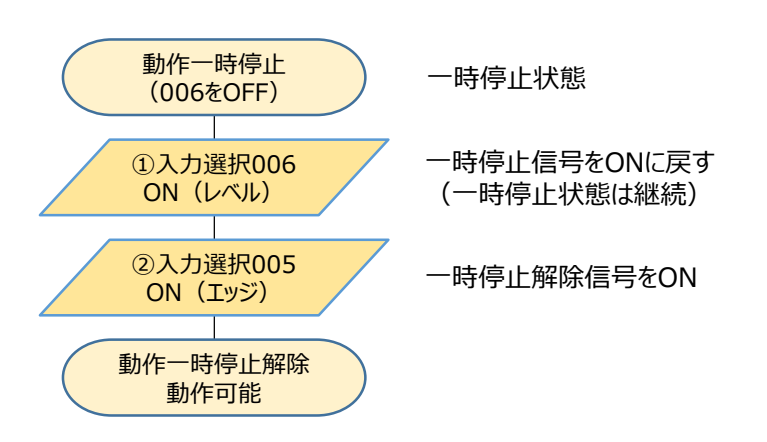

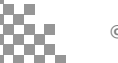

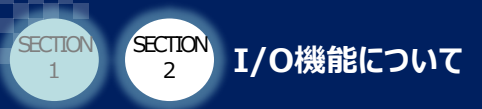

## AUTO/MANUの切替え

下記パラメーターを設定した場合、AUTO/MANUの切替え信号として割付けできます。 ハードスイッチを切替えなくても、PLC側からAUTO/MANUの切替えが可能です。

| I/Oパラメーター<br>No. | 名称                    | 初期値<br>(参考) | 備考                          |
|------------------|-----------------------|-------------|-----------------------------|
| 79               | リモートモード制御<br>入力ポートNo. | 0           | 機能を割付けたいポートNo.(設定値:0の場合は無効) |

SECTION

ECTION

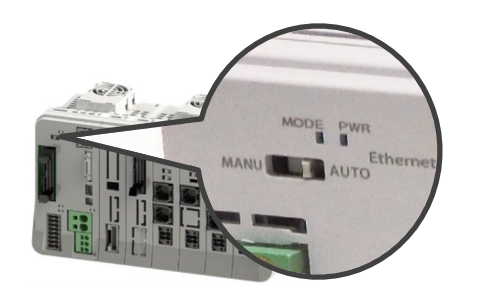

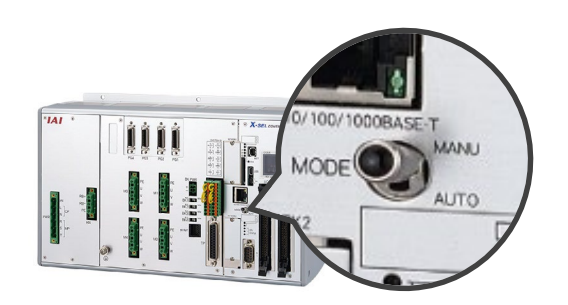

| AUTO/MANU<br>切替えスイッチ | 割付けポート状態 | AUTO/MANU状態 |
|----------------------|----------|-------------|
|                      | ON       | MANU        |
| AUTO                 | OFF      | AUTO        |
| MANU                 | ON       | MANU        |
|                      | OFF      | MANU        |

※本機能を使う場合は、AUTO/MANU切替えスイッチを常時AUTOにする必要があります。

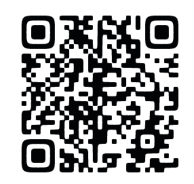

左記QRコードから、 AUTO/MANUによるI/O入力の違いについて、 動画で確認できます。

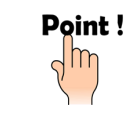

SELコントローラーが制御盤内の手が届きにくい場所にあり、スイッチが触れない場面で 活用できます。 なお、システムI/Oの配線でもAUTO/MANUの切替えが可能です。

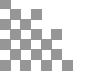

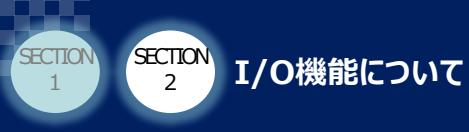

# 4 出力機能説明

# ● エラー出力

初期設定では、出力ポートNo.300をエラー出力(b接点)として割付けています。 出力したいエラーのレベルに合わせて設定値を変更してください。 エラーレベルについては、次ページを参照してください。

| I/Oパラメーター<br>No. | 名称         | 初期値<br>(参考) | 備考                          |
|------------------|------------|-------------|-----------------------------|
|                  |            |             | 0:汎用出力                      |
|                  |            | 2           | 1:動作解除レベル以上のエラー出力           |
| 46               | 出力機能選択 300 |             | 2:動作解除レベル以上のエラー出力(b接点)      |
|                  |            |             | 3:動作解除レベル以上のエラー+非常停止出力      |
|                  |            |             | 4:動作解除レベル以上のエラー+非常停止出力(b接点) |
|                  |            |             | 5:コールドスタートレベル以上のエラー出力       |
|                  |            |             | 6:コールドスタートレベル以上のエラー出力(b接点)  |
|                  |            |             | 7:メッセージレベルのエラー出力            |
|                  |            |             | 8:メッセージレベルのエラー出力(b接点)       |

SECTION

4

**ECTION** 

3

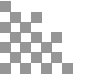

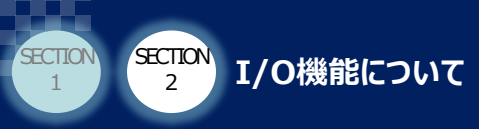

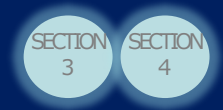

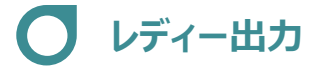

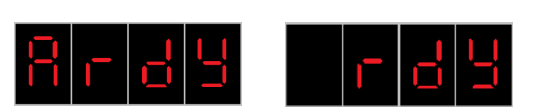

初期設定では、出カポートNo.301を "READY出力" として割付けています。 出力したいエラーのレベルに合わせて設定値を変更してください。 下記パラメーターを設定しなくても、7セグメントにはレディーステータスが表示されます。

| I/Oパラメーター<br>No. | 名称 | 初期値<br>(参考)                               | 備考         |
|------------------|----|-------------------------------------------|------------|
| 47 出力機能選択 301    |    | 0: 汎用出力                                   |            |
|                  |    |                                           | 1: READY出力 |
|                  | 3  | 2: READY出力かつ、動作解除レベル以上エラーが発生<br>していない     |            |
|                  |    | 3: READY出力かつ、コールドスタートレベル以上エラーが<br>発生していない |            |

#### 【エラーレベルを外部に出力したい】

エラー出力とレディー出力を組合わせることでエラーレベルの判断ができます。

設定例)

・I/OパラメーターNo.46「2:動作解除レベル以上のエラー出力(b接点)」

・I/OパラメーターNo.47「3: READY出力かつ、コールドスタートレベル以上のエラーが発生していない」

| エラーレベル      | エラー<br>出力 | レディー<br>出力 | アクチュエーター        | エラーの内容と解除方法                                         |
|-------------|-----------|------------|-----------------|-----------------------------------------------------|
| メッセージレベル以下  | ON        | ON         | 停止しない           | 過負荷警告やバッテリー電圧低下などのメンテナンス用<br>出力です。エラーリセットで解除できます。   |
| 動作解除レベル     | OFF       | ON         | 減速停止後<br>サーボOFF | 中度のエラーです。エラーリセットで解除できます。                            |
| コールドスタートレベル | OFF       | OFF        | 減速停止後<br>サーボOFF | ソフトリセット、もしくは制御電源の再投入が必要です。<br>インクリメンタル仕様は原点復帰が必要です。 |

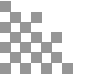

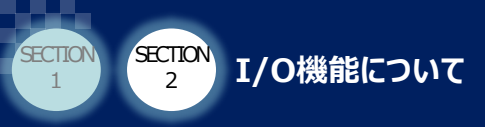

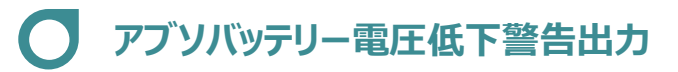

初期設定では、出カポートNo.314を汎用出力として割付けています。 設定値を「1」にすることで、アブソバッテリー電圧低下警告出力の機能に変更できます。 警告を出力し、アブソバッテリーの交換時期を確認することができます。

| I/Oパラメーター<br>No. | 名称         | 初期値<br>(参考) | 備考                 |
|------------------|------------|-------------|--------------------|
| 60               | 出力機能選択 314 | 0           | 0:汎用出力             |
|                  |            |             | 1:アブソバッテリー電圧低下警告出力 |

SECTION

ECTION

#### 【設定値が「1」の場合】

| 現在の状況 | バッテリー低下出力 |
|-------|-----------|
| 警告発生中 | ON        |
| 警告非発生 | OFF       |

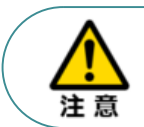

出力時点では、バッテリーは切れていません。出力後、約9日間でバッテリー切れとなります。 バッテリー交換するまで、制御電源をOFFにしないでください。

# ● 非常停止出力

E r 6

初期設定では、出力ポートNo.314を非常停止出力(b接点)として割付けています。 非常停止状態を確認することができます。

| I/Oパラメーター<br>No. | 名称         | 初期値<br>(参考) | 備考            |
|------------------|------------|-------------|---------------|
| 48               | 出力機能選択 302 | 2           | 0:汎用出力        |
|                  |            |             | 1:非常停止出力      |
|                  |            |             | 2:非常停止出力(b接点) |

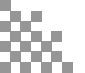

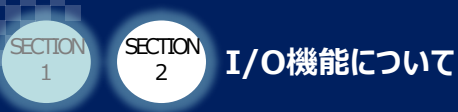

## 無操作汎用出力エリア

下記パラメーターに設定した範囲の出力ポートは、無操作汎用出力エリアとして割付けできます。 通常、非常停止状態やエラーになったとき、汎用出力は強制的にOFFされます。 しかし、無操作汎用出力エリアは、出力状態を保持することができ、 非常停止状態やエラーになったときでも、現在位置やエラーコードをPLCに出力できます。

SECTION

4

ECTION

| I/Oパラメーター<br>No. | 名称                                     | 初期値<br>(参考) | 備考            |
|------------------|----------------------------------------|-------------|---------------|
| 70               | 全動作・プログラム打切時、<br>無操作汎用出力<br>エリアNo. MIN | 0           | 保持する出力ポートの下限値 |
| 71               | 全動作・プログラム打切時、<br>無操作汎用出力<br>エリアNo. MAX | 0           | 保持する出力ポートの上限値 |

#### 【設定例】

無操作汎用出力エリアをポートNo.332~347に割付け、エラーコードを取得する場合

| I/OパラメーターNo. | 設定  |
|--------------|-----|
| 70           | 332 |
| 71           | 347 |

Point !

RSEL/XSEL2は、I/O出力設定で現在位置やエラーコードを出力できます。 [p.31 参照] RSEL/XSEL2以外は出力用のプログラムを作成する必要があります。 [p.29 参照]

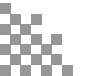

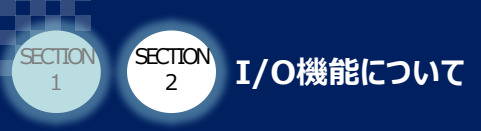

# Ј АUTOモード出力

下記パラメーターを設定した場合、AUTOモード出力として割付けできます。 PLCから、現在のAUTO/MANU状態を確認することができます。

| I/Oパラメーター<br>No. | 名称                  | 初期値<br>(参考) | 備考                          |
|------------------|---------------------|-------------|-----------------------------|
| 76               | AUTOモード<br>出力ポートNo. | 0           | 機能を割付けたいポートNo.(設定値:0の場合は無効) |

SECTION

ECTION

#### 【設定値が「317」の場合】

| 現在の状況 | 出カポートNo.317 |
|-------|-------------|
| AUTO時 | ON          |
| MANU時 | OFF         |

## AUTOモード出力、もしくは自動運転中出力

初期設定では、出力ポートNo.303を汎用出力として割付けています。 設定値を「2」にすることで、自動運転中出力の機能に変更できます。 自動運転中の定義は、その他パラメーターNo.12の設定により変わります。

| I/Oパラメーター<br>No. | 名称         | 初期値<br>(参考) | 備考            |
|------------------|------------|-------------|---------------|
| 49               | 出力機能選択 303 | 0           | 0:汎用出力        |
|                  |            |             | 1 : AUTOモード出力 |
|                  |            |             | 2:自動運転中出力     |

| その他<br>パラメーターNo. | 名称            | 初期値<br>(参考) | 備考                                         |
|------------------|---------------|-------------|--------------------------------------------|
|                  |               |             | 0:プログラム運転中かつ全動作解除要因非発生中                    |
| 12               | 自動運転中<br>認識種別 | 0           | 1:"プログラム運転中またはAUTOモード中"かつ<br>"全動作解除要因非発生中" |

※全動作解除要因とは、非常停止状態やエラー発生時、

駆動源遮断状態などのプログラム運転が実行できない要因です。

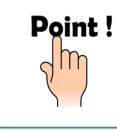

自動運転中出力とAUTOモード出力を両方使いたい場合、I/OパラメーターNo.49を 「2」に設定し、I/OパラメーターNo.76に割付けたいポートNo.を設定します。

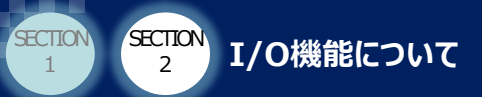

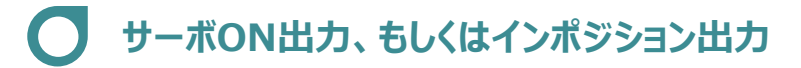

初期設定では、出力ポートNo.305~312を汎用出力として割付けています。 設定値を「1」に変更することでインポジション出力、 設定値を「2」に変更することで、サーボON出力の機能に変更できます。 インポジション出力とは、ポジション移動完了した際に出力する機能です。

| I/Oパラメーター<br>No. | 名称            | 初期値<br>(参考)   | 備考             |
|------------------|---------------|---------------|----------------|
|                  | 51 出力機能選択 305 | 0             | 0:汎用出力         |
| 51               |               |               | 1:第1軸インポジション出力 |
|                  |               |               | 2:第1軸サーボON中出力  |
| 52 出力機能選択 306    | 出力機能選択 306    | 0             | 0:汎用出力         |
|                  |               |               | 1:第2軸インポジション出力 |
|                  |               | 2:第2軸サーボON中出力 |                |

SECTION

ECTION

| 58 出力機能選択 312 |   |                | 0:汎用出力        |
|---------------|---|----------------|---------------|
|               | 0 | 1:第8軸インポジション出力 |               |
|               |   |                | 2:第8軸サーボON中出力 |

÷

Point !

プログラムの出力部(Pst)に出力したいポートNo.を入れることで、ポジション移動後に 設定した出力ポートがONします。

#### 【MOVP命令を使用した場合のプログラム例】

| China | Operand 1 | Operand 2 | Pst |
|-------|-----------|-----------|-----|
| MOVP  | 1         |           | 315 |

コメント 命令実行時に出力ポート315をOFFし、 ポジションNo.1へ移動完了後、出力ポート315をON

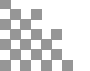

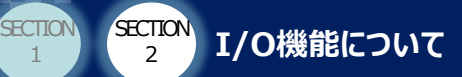

## ● ゾーン出力

設定したゾーンに進入したことを確認することができる、ゾーン出力として割付けできます。 軸ごとに最大4つまでゾーンと出力ポートを設定できます。

SECTION

4

ECTION

3

| 軸別パラメーター<br>No. | 名称         | 初期値<br>(参考) | 備考                        |
|-----------------|------------|-------------|---------------------------|
| 86              | ゾーン1 MAX   | 0           | ゾーン1 出力範囲の上限値 単位: 0.001mm |
| 87              | ゾーン1 MIN   | 0           | ゾーン1 出力範囲の下限値 単位: 0.001mm |
| 88              | ゾーン1 出力No. | 0           | ゾーン1 出力ポート No.            |
| 89              | ゾーン2 MAX   | 0           | ゾーン2 出力範囲の上限値 単位: 0.001mm |
| 90              | ゾーン2 MIN   | 0           | ゾーン2 出力範囲の下限値 単位:0.001mm  |
| 91              | ゾーン2 出力No. | 0           | ゾーン2 出力ポート No.            |
| 92              | ゾーン3 MAX   | 0           | ゾーン3 出力範囲の上限値 単位: 0.001mm |
| 93              | ゾーン3 MIN   | 0           | ゾーン3 出力範囲の下限値 単位: 0.001mm |
| 94              | ゾーン3 出力No. | 0           | ゾーン3 出力ポート No.            |
| 95              | ゾーン4 MAX   | 0           | ゾーン4 出力範囲の上限値 単位:0.001mm  |
| 96              | ゾーン4 MIN   | 0           | ゾーン4 出力範囲の下限値 単位:0.001mm  |
| 97              | ゾーン4 出力No. | 0           | ゾーン4 出力ポート No.            |

※RSELの場合、軸パラメーターNo.21~32にゾーン出力の設定があります。

#### 【設定例】

・1軸目:50~75mmに進入したら出力ポートNo.316がON

| 軸別パラメーター<br>No.     | 1軸目 [0.001mm] |
|---------------------|---------------|
| No.86 <sup>%1</sup> | 75,000        |
| No.87 <sup>%1</sup> | 50,000        |
| No.88               | 316           |

※1 設定単位は0.001mmです。
 50mmで設定する場合は「50,000」
 と入力してください。

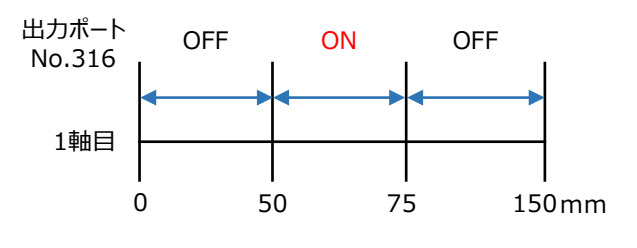

| Point ! | ●ゾーン出力をb接点にすることはできません。<br>●ゾーン出力ポートNo.を同じポートに設定することはできません。<br>2つの軸をAND条件で見るためには、2つのゾーン出力を監視する必要があります。<br>●本信号は3ms以上留まっていないと出力されません。                                    |  |
|---------|----------------------------------------------------------------------------------------------------|--|
| 注意      | <ul> <li>●ゾーン出力ポートNo.が重複した場合、エラーコード E1E (RSEL/XSEL2:627)</li> <li>"ゾーンパラメーターエラー"が発生します。</li> <li>●スカラロボットの場合、本パラメーターは使用できません。</li> <li>節星玉洗毛エックゾーンを使ってください。</li> </ul> |  |

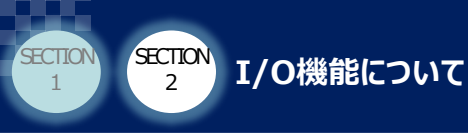

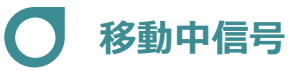

下記パラメーターを設定した場合、移動中信号として割付けできます。 軸が移動指令(MOVP 命令など)によって移動中であることを確認できます。

#### ● RSELの場合

#### ※メインアプリ部V1.16 以降でサポートします。

| 軸パラメーター<br>No. | 名称       | 初期値<br>(参考) | 備考             |
|----------------|----------|-------------|----------------|
| 48             | 移動中出力No. | 0           | 移動中信号 出力ポートNo. |

SECTION SECTION

#### • XSEL2、XSEL-RA/SA

※ XSEL-RA/SAは、メインアプリ部V1.40以降でサポートします。

| 軸別パラメーター<br>No. | 名称       | 初期値<br>(参考) | 備考             |
|-----------------|----------|-------------|----------------|
| 238             | 移動中出力No. | 0           | 移動中信号 出力ポートNo. |

#### 【XY軸をMOVP命令で動作させる場合】

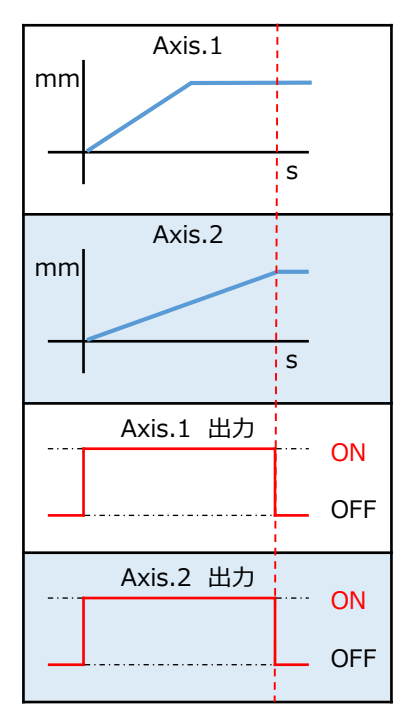

1つのSEL命令で複数の軸を動作させる場合、 動作対象となる全軸の移動指令が完了するか、 動作が打切られるまでは移動中とみなし、信号はONします。

移動中は以下の条件をすべて満たす状態です。

- ・サーボON状態
- ・サーボ軸使用中
- ・移動指令未完了
- ・一時停止中ではない

Point !

- ●押付け動作(PUSH命令)による押付け動作中、移動中信号はONになります。 完了検出後、拘束が外れて軸が押付け移動を再開した場合、移動中信号はOFFした ままです。
- ●軸動作ステータス取得(ECMD5命令)を使用することで、 動作系コマンドが正常に終了したかの確認ができます。 押付け完了時のECMD5命令の場合も、動作系コマンドが正常に終了したと判断されます。
   ●シンクロスレーブ軸の移動中信号は、シンクロマスター軸の出力と同一です。

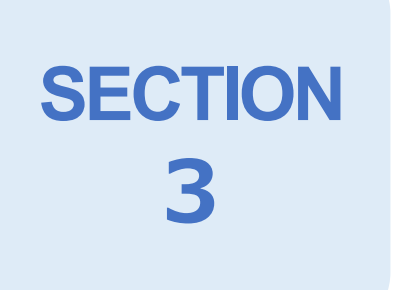

# その他設定について

1. I/O機能の割付けポート先の変更方法 p27

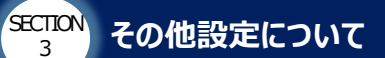

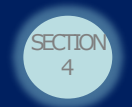

# 1 I/O機能の割付けポート先の変更方法

## 割付け先変更の設定

I/OパラメーターのNo.283~314で、

入力機能選択・出力機能選択の割付け先を任意のポートに変更できます。

| I/Oパラメーター<br>No. | 内容                              |
|------------------|---------------------------------|
| 283              | 入力機能選択 000 を割付ける入力ポート No.       |
| 284              | 入力機能選択 001 を割付ける入力ポート No.       |
|                  | :                               |
| 313              | 出力機能選択 314 を割付ける出力ポート No.       |
| 314              | <br>  出力機能選択 315 を割付ける出力ポート No. |

#### 【設定例】

SECTION

SECTION

入力機能選択000 プログラムスタート信号を入力ポートNo.1000に割付ける場合

※変更前

| I/OパラメーターNo. | 設定 |
|--------------|----|
| 30           | 1  |
| 283          | -1 |

| * | 変 | 更 | 後 |
|---|---|---|---|
|   |   |   |   |

| I/OパラメーターNo. | 設定   |
|--------------|------|
| 30           | 1    |
| 283          | 1000 |

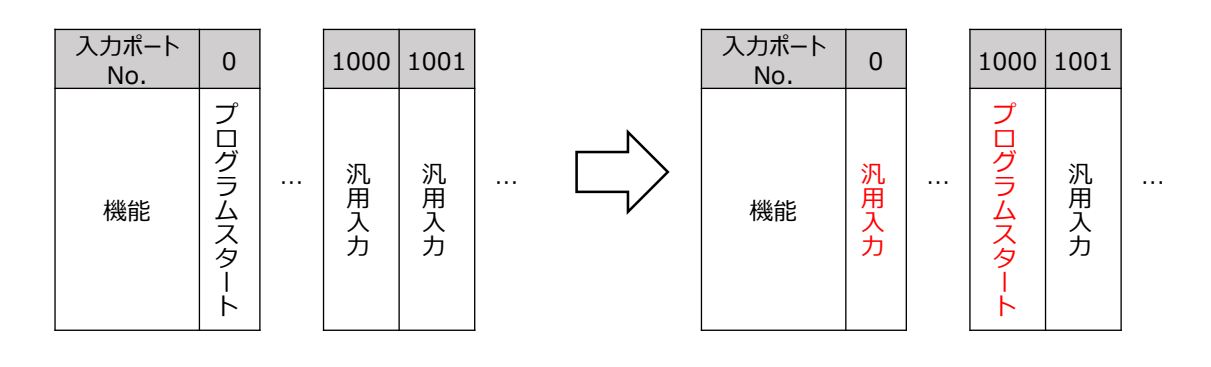

| Point ! |  |
|---------|--|
| Jm      |  |
| 5 /     |  |

 ●RSEL/XSEL2の場合、パラメーター編集による割付け先変更方法のほかに、 I/O出力設定から入出力機能選択、割付けポート先の変更ができます。
 ●I/O点数が各296点を超える場合、入力ポートの先頭を1000、出力ポートの先頭を 4000から割付けると、ポートNo.が連続するため扱いやすくなります。

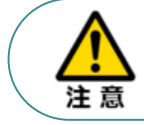

個別に任意の入出力ポートNo.を設定可能ですが、重複した場合、 エラーコード 685(RSEL/XSEL2:62D)"入出力機能ポートNo.エラー"が発生します。

# SECTION 4

| 1.1 | [/O機能以外のモニタリング | p.29 |
|-----|----------------|------|
|     |                |      |

2. 仮想入出力ポート p.30

| 3. I/O出力設定 | p.31 |
|------------|------|
|            |      |

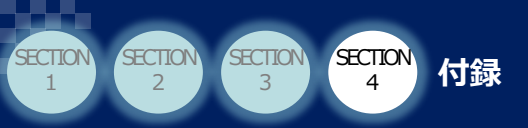

# 1 I/O機能以外のモニタリング

パラメーターにない出力機能は、プログラムを使用して出力できるものもあります。

#### 【機能の例】

「現在位置」や「エラーコード」、「実行中のプログラムNo.」、「押付け空振り検出」、 「モーター電流値」、「過負荷レベル」などの値を出力できます。

#### 【参考プログラム】

●現在位置(小数点第2位まで)を出力したい場合

| Cmnd | Operand 1 | Operand 2 |
|------|-----------|-----------|
| PRDQ | 1         | 101       |
| MULT | 101       | 100       |
| LET  | 99        | *101      |
| OUT  | 396       | 427       |

コメント 軸1の現在位置を変数101に読込み 変数101の値を100 倍(乗算) 変数99に代入(小数点以下が切捨てられる) 変数99の値を出力ポートNo.396~427へバイナリーで出力

●エラーコードを出力したい場合

| Cmnd | Operand 1 | Operand 2 |
|------|-----------|-----------|
| TAG  | 1         |           |
| SYST | 5         |           |
| LET  | 99        | *5        |
| OUT  | 332       | 347       |
| GOTO | 1         |           |

 コメント
 レ
 レ

 GOTO1の飛び先

 変数5にエラーコードを格納

 変数99へ変数5の内容を代入

 変数99の値を出力ポートNo.332~347へバイナリーで出力

 TAG1ヘジャンプ

DOA:ドライバー過負荷エラーが発生した場合、

変数5には DOA(16進数)を10進数に変換した 3,338(10進数)が格納されます。 格納したエラーコードを出力ポートNo.332~347へ出力する値は <u>110100001010(バイナリー)</u>です。 そのため、PLCからエラーコードを確認する際には、出力された値を16進数に直す必要があります。 ※取得結果が0の場合、エラーは未発生状態です。

※エラー状態となったとき、汎用出力は強制的にOFFされるため、

無操作汎用出力エリア [p.21 参照] を設定する必要があります。

D0A:ドライバー過負荷エラーが発生中に、OUT命令による出力ポートNo.332~347へ出力したデータ

| 出力ポート | 347 | 346 | 345 | 344 | 343 | 342 | 341 | 340 | 339 | 338 | 337 | 336 | 335 | 334 | 333 | 332 |
|-------|-----|-----|-----|-----|-----|-----|-----|-----|-----|-----|-----|-----|-----|-----|-----|-----|
| No.   | 0   | 0   | 0   | 0   | 1   | 1   | 0   | 1   | 0   | 0   | 0   | 0   | 1   | 0   | 1   | 0   |

Point !

エラーの対処法はパソコンソフトやティーチングペンダント以外でも確認できます。 IAIホームページにあるエラーコード検索システムから、取得したエラーコードを検索してください。

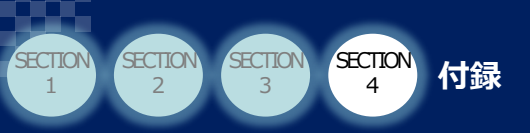

# 2 仮想入出カポート

コントローラー内部の状態を示す内部フラグです。実行中プログラムNo.の確認などができます。 仮想入出力ポートは直接PLCに出力することはできませんが、 プログラムで仮想入出力ポートを監視することで、間接的にPLCに出力できます。

その他にも、仮想入出力ポートには、アブソバッテリーの電圧状態や、 各軸の原点復帰完了状態などがあります。 詳細は、SELプログラミングマニュアル(MJ0224)を確認してください。

| 仮想入出力<br>ポートNo. | 機能                       |  |  |  |  |  |
|-----------------|--------------------------|--|--|--|--|--|
| 7051            | 第1軸サーボON完了               |  |  |  |  |  |
| 7052            | 第2軸サーボON完了               |  |  |  |  |  |
|                 | :                        |  |  |  |  |  |
| 7058            | 第8軸サーボON完了               |  |  |  |  |  |
| 7101            | プログラムNo.01実行中(一時停止中を含む)  |  |  |  |  |  |
| 7102            | プログラムNo.02実行中(一時停止中を含む)  |  |  |  |  |  |
|                 | :                        |  |  |  |  |  |
| 7228            | プログラムNo.128実行中(一時停止中を含む) |  |  |  |  |  |

Point !

仮想入出力ポートで実行中プログラムNo.の監視をすることで、 プログラムの二重起動を防止することができます。

#### 【実行中のプログラムの2重起動を防ぐプログラム】

| Ν | Cnd  | Cmnd | Operand 1 | Operand 2 | コメント    |
|---|------|------|-----------|-----------|---------|
|   |      | TAG  | 1         |           | GOTOの飛  |
| Ν | 7102 | EXPG | 2         |           | プログラムNo |
| Ν | 7103 | EXPG | 3         |           | プログラムNo |
| Ν | 7104 | EXPG | 4         |           | プログラムNo |
|   |      | TIMW | 0.02      |           | 他プログラム  |
|   |      | GOTO | 1         |           | TAG1へ戻る |

コメント GOTOの飛び先 プログラムNo.2が停止中であればプログラムNo.2起動 プログラムNo.3が停止中であればプログラムNo.3起動 プログラムNo.4が停止中であればプログラムNo.4起動 他プログラムの処理時間 TAG1へ戻る

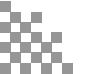

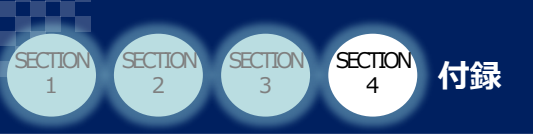

# 3 I/O出力設定

RSEL/XSEL2では、PLCに現在位置やエラーコードを出力するための "I/O出力設定" という機能があります。 I/O出力設定では、各軸のモニターしたい機能をワード単位で出力ポートに割付けできます。

#### 【I/O出力設定の例】

●設定画面

- ① 「軸No.」を設定します。
- ②「項目」にモニターしたい機能を選択します。
- ③「先頭出力ポートNo.」を設定します。
   ※指定された出力ポートNo.を先頭に、モニターしたい項目に必要なワード数分領域が占有されます。

●割付けイメージ

| Ø IO出            | 力設定                        |                            |           |                    |        |         |      |     |         | 出         | カボート           | 入:         | カボー        | -ト          |     |     |      |     |        |           |         |      |      |   |
|------------------|----------------------------|----------------------------|-----------|--------------------|--------|---------|------|-----|---------|-----------|----------------|------------|------------|-------------|-----|-----|------|-----|--------|-----------|---------|------|------|---|
|                  | オプションユニット出力設定オプションユニット入力設定 |                            |           |                    | ソフト    | ウェアPI   | LC設定 |     |         |           | 0              | 1          | 2 3        | 3 4         | 5   | 6   | 7    | 8 9 | 9   10 | 11        | 12      | 13 1 | .4 1 |   |
|                  | モニターデー                     | 9出力設定                      |           |                    | 出力機能選択 | 設定      |      |     | 入力機能選択部 |           | 300            |            |            |             |     |     |      |     |        |           |         |      |      |   |
|                  | 軸No.                       |                            |           | 項目                 |        | 先頭出力ポート | No.  | 前詰め | サイズ     |           | 316            |            |            |             |     |     |      |     |        |           |         |      |      |   |
|                  | 1                          | > 現在位置                     | ≝[0.01mm] | (2W)               | ~      | 332     |      |     | 2W      |           | 332            |            |            |             |     |     |      |     |        |           |         |      |      |   |
|                  | 1                          | × アラーム                     | ]−ド(1W)   |                    | ~      | 364     |      |     | 1W      |           | 348            |            |            |             |     |     |      |     |        |           |         |      |      |   |
|                  | 2                          | ✓ 現在位置                     | ≝[0.01mm] | (2W)               | Ŷ      | 380     |      |     | 2W      |           | 364            |            |            |             |     |     |      |     |        |           |         |      |      |   |
|                  | 2                          | × 75-43                    | ]−ド(1W)   |                    | ~      | 412     |      |     | 1W      |           | 380            |            |            |             |     |     |      |     |        |           |         |      |      |   |
|                  |                            | × 75-4                     | ]−ド(1W)   |                    | ~      |         |      |     |         |           | 396            |            |            |             |     |     |      |     |        |           |         |      |      | Т |
| İ                |                            | √ 軸動作:                     | マテータス(1W  | )                  |        |         |      |     |         |           | 412            |            |            |             |     |     |      |     |        |           |         |      |      |   |
|                  |                            | ↓ E-9-                     | 皆令電流[定体   | 各比%](1W)           |        |         |      |     |         |           | 428            |            |            |             |     |     |      |     |        |           |         |      |      |   |
|                  |                            | ₹-9-                       | 皆令電流[定    | 各比0.1%] <b>(</b> 1 | W)     | L       |      |     |         |           | +              |            |            |             |     |     |      |     |        |           | - inite |      |      |   |
|                  |                            | E-9-                       | 皆令電流[m/   | (2W)               |        |         |      |     |         | 202       | 未割             | 偷垣         | ŝ.         |             |     |     |      |     |        |           | ]]      |      |      |   |
|                  |                            | E-9-                       | 皆令電流[m/   | (1W)               |        |         |      |     |         |           |                | ドハし        | 人領項<br>領域  | £.          |     |     |      |     |        |           |         |      |      |   |
|                  |                            | 位置偏差                       | £[パルス](2V | V)                 |        |         |      |     |         |           | EC接            | 売ユニ        | ット割        | 付ポ-         | -ト  |     |      |     |        |           |         |      |      |   |
|                  |                            | 位置偏差                       | £[パルス](1V | V)                 |        |         |      |     |         |           | 入力/            | 出力         | 幾能道        | 醫択割         | 付ポ- | -ト  |      |     |        |           | }       | Eニター | データ  | 1 |
| 過負荷レベル[%](1W)    |                            |                            |           |                    |        |         |      | その他 | 機能      | ート<br>割付え | 育みポ            | - ト()      | パラメー       | ター指         | 定)  |     |      |     | T)19;  | in a with | 1.      |      |      |   |
| 過負荷レベル[0.1%](1W) |                            |                            |           |                    |        |         |      | ボート | No.¥    | 画外        |                |            |            |             |     |     |      |     |        |           |         |      |      |   |
|                  |                            | E-9-3                      | フィードバック電  | 流[定格比%             | ](1W)  | 1       |      |     |         |           | (トで指)<br>・ポシショ | そして<br>ン出け | いるボ<br>コ操作 | (一トは<br>E機能 | 重複語 | 割付け | チェック | /对象 | タトです   | •         | J       |      |      |   |
|                  |                            | モーターフィードバック電流[定格比0.1%](1W) |           |                    |        |         |      |     |         | ・プログラ     | 4(7            | ペラン        | F1.2       | 出力          | 部)  |     |      |     |        |           |         |      |      |   |
|                  |                            |                            |           |                    |        |         |      |     |         |           | ·間易干           | 渉チュ        | ックソ        | ーン          |     |     |      |     |        |           |         |      |      |   |

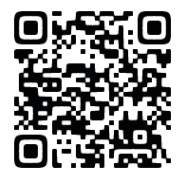

左記QRコードから、 RSEL/XSEL2のI/O出力設定について、 動画でも確認できます。

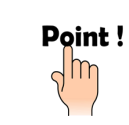

出力される値はバイナリーです。そのため、PLCから確認する場合は、出力された値が 10進数または16進数のどちらで取込むかに注意する必要があります。

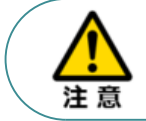

入出力ポートNo.が重複した場合、エラーコード D4D (RSEL/XSEL2:640) "モニターデータ出力設定異常エラー"が発生します。

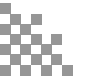

**2025.6** 1A 初版発行

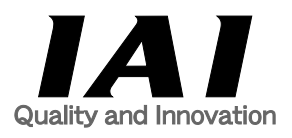

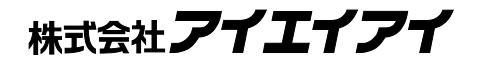

| 本社·工場  | 〒424-0114 | 静岡県静岡市清水区庵原町1210                      | TEL | 054-364-5105 F | AX | 054-364-2589 |
|--------|-----------|---------------------------------------|-----|----------------|----|--------------|
| 東京営業所  | 〒105-0014 | 東京都港区芝3-24-7 芝エクセージビルディング 4F          | TEL | 03-5419-1601 F | AX | 03-3455-5707 |
| 大阪営業所  | 〒530-0005 | 大阪府大阪市北区中之島6-2-40 中之島インテス14F          | TEL | 06-6479-0331 F | AX | 06-6479-0236 |
| 名古屋支店  |           |                                       |     |                |    |              |
| 名古屋営業所 | 〒460-0008 | 愛知県名古屋市中区栄5-28-12 名古屋若宮ビル 8F          | TEL | 052-269-2931 F | AX | 052-269-2933 |
| 小牧営業所  | 〒485-0029 | 愛知県小牧市中央1-271 大垣共立銀行 小牧支店ビル 6F        | TEL | 0568-73-5209 F | AX | 0568-73-5219 |
| 四日市営業所 | 〒510-0086 | 三重県四日市市諏訪栄町1-12 朝日生命四日市ビル 6F          | TEL | 059-356-2246 F | AX | 059-356-2248 |
| 三河営業所  | ₹446-0058 | 愛知県安城市三河安城南町1-15-8 サンテラス三河安城 4F       | TEL | 0566-71-1888 F | AX | 0566-71-1877 |
| 豊田支店   |           |                                       |     |                |    |              |
| 営業1課   | 〒471-0034 | 愛知県豊田市小坂本町1-5-3 朝日生命新豊田ビル 4F          | TEL | 0565-36-5115 F | AX | 0565-36-5116 |
| 営業2課   | 〒446-0058 | 愛知県安城市三河安城南町1-15-8 サンテラス三河安城 4F       | TEL | 0566-71-1888 F | AX | 0566-71-1877 |
| 営業3課   | ₹446-0058 | 愛知県安城市三河安城南町1-15-8 サンテラス三河安城 4F       | TEL | 0566-71-1888 F | AX | 0566-71-1877 |
| 盛岡営業所  | 〒020-0062 | 岩手県盛岡市長田町6-7クリエ21ビル7F                 | TEL | 019-623-9700 F | AX | 019-623-9701 |
| 秋田出張所  | 〒018-0402 | 秋田県にかほ市平沢字行ヒ森2-4                      | TEL | 0184-37-3011 F | AX | 0184-37-3012 |
| 仙台営業所  | 〒980-0011 | 宮城県仙台市青葉区上杉1-6-6イースタンビル 7F            | TEL | 022-723-2031 F | AX | 022-723-2032 |
| 新潟営業所  | 〒940-0082 | 新潟県長岡市千歳3-5-17 センザイビル2F               | TEL | 0258-31-8320 F | AX | 0258-31-8321 |
| 宇都宮営業所 | 〒321-0953 | 栃木県宇都宮市東宿郷5-1-16ルーセントビル3F             | TEL | 028-614-3651 F | AX | 028-614-3653 |
| 熊谷営業所  | 〒360-0847 | 埼玉県熊谷市籠原南1-312あかりビル 5F                | TEL | 048-530-6555 F | AX | 048-530-6556 |
| 茨城営業所  | 〒300-1207 | 茨城県牛久市ひたち野東5-3-2 ひたち野うしく池田ビル 2F       | TEL | 029-830-8312 F | AX | 029-830-8313 |
| 多摩営業所  | 〒190-0023 | 東京都立川市柴崎町3-14-2 BOSENビル 2F            | TEL | 042-522-9881 F | AX | 042-522-9882 |
| 甲府営業所  | 〒400-0031 | 山梨県甲府市丸の内2-12-1ミサトビル3 F               | TEL | 055-230-2626 F | AX | 055-230-2636 |
| 厚木営業所  | 〒243-0014 | 神奈川県厚木市旭町1-10-6シャンロック石井ビル 3F          | TEL | 046-226-7131 F | AX | 046-226-7133 |
| 長野営業所  | 〒390-0852 | 長野県松本市島立943 ハーモネートビル401               | TEL | 0263-40-3710 F | AX | 0263-40-3715 |
| 静岡営業所  | 〒424-0114 | 静岡県静岡市清水区庵原町1210                      | TEL | 054-364-6293 F | AX | 054-364-2589 |
| 浜松営業所  | 〒430-0936 | 静岡県浜松市中央区大工町125 シャンソンビル浜松7F           | TEL | 053-459-1780 F | AX | 053-458-1318 |
| 金沢営業所  | 〒920-0024 | 石川県金沢市西念1-1-7 金沢けやき大通りビル2F            | TEL | 076-234-3116 F | AX | 076-234-3107 |
| 滋賀営業所  | 〒524-0033 | 滋賀県守山市浮気町300-21第2小島ビル2F               | TEL | 077-514-2777 F | AX | 077-514-2778 |
| 京都営業所  | 〒612-8418 | 京都府京都市伏見区竹田向代町559番地                   | TEL | 075-693-8211 F | AX | 075-693-8233 |
| 兵庫営業所  | 〒673-0898 | 兵庫県明石市樽屋町8-34 第5池内ビル8F                | TEL | 078-913-6333 F | AX | 078-913-6339 |
| 岡山営業所  | 〒700-0973 | 岡山県岡山市北区下中野311-114 OMOTO-ROOT BLD.101 | TEL | 086-805-2611 F | AX | 086-244-6767 |
| 広島営業所  | 〒730-0051 | 広島県広島市中区大手町3-1-9 広島鯉城通りビル 5F          | TEL | 082-544-1750 F | AX | 082-544-1751 |
| 徳島営業所  | 〒770-0905 | 徳島県徳島市東大工町1-9-1 徳島ファーストビル5F-B         | TEL | 088-624-8061 F | AX | 088-624-8062 |
| 松山営業所  | 〒790-0905 | 愛媛県松山市樽味4-9-22フォーレスト 21 1F            | TEL | 089-986-8562 F | AX | 089-986-8563 |
| 福岡営業所  | ₹812-0013 | 福岡県福岡市博多区博多駅東3-13-21エフビルWING 7F       | TEL | 092-415-4466 F | AX | 092-415-4467 |
| 大分営業所  | 〒870-0823 | 大分県大分市東大道1-11-1タンネンバウム Ⅲ 2F           | TEL | 097-543-7745 F | AX | 097-543-7746 |
| 熊本営業所  | 〒862-0910 | 熊本県熊本市東区健軍本町1-1 拓洋ビル4F                | TEL | 096-214-2800 F | AX | 096-214-2801 |

お問合わせ先

アイエイアイお客様センター エイト

| (受付時間)月~金24時間(月7:00AM~金 翌朝7:00AM)<br>土、日、祝日8:00AM~5:00PM<br>(年末年始を除く) |               |         |  |  |  |  |  |
|-----------------------------------------------------------------------|---------------|---------|--|--|--|--|--|
| フリー<br>ダイヤル                                                           | 0800-888-008  | 8       |  |  |  |  |  |
| FAX:                                                                  | 0800-888-0099 | (通話料無料) |  |  |  |  |  |

ホームページアドレス www.iai-robot.co.jp

製品改良、クイックスタートガイド品質改善のため、掲載内容の一部を予告なしに変更することがあります。 Copyright © 2025. Jun. IAI Corporation. All rights reserved.